## แบบฟอร์มตรวจสอบเอกสารที่ต้องจัดเตรียม

## เปิดเผยประกาศผลผู้ชนะจัดซื้อจัดจ้างหรือผู้ได้รับการคัดเลือก (รายไตรมาส)

## ในระบบ e-GP ของกรมบัญชีกลาง และระบบเว็ปไซต์ของมหาวิทยาลัย

| ลำดับ | รายการที่ต้องเตรียม                                                                                        | Check list |
|-------|----------------------------------------------------------------------------------------------------|------------|
| 1     | ดำเนินการจัดซื้อจัดจ้างตามหลักเกณฑ์                                                                        |            |
| 2     | รวบรวมและจัดทำประกาศผลผู้ที่ได้รับการคัดเลือกภายในระยะเวลา 3 เดือน/<br>จัดทำหนังสือขออนุมัติหัวหน้าส่วนงาน |            |
| 3     | หัวหน้าอนุมัติประกาศผุ้ได้รับการคัดเลือก                                                                   |            |
| 4     | นำรายละเอียดแนบท้ายมาจัดทำในรูปแบบไฟล์ PDF                                                                 |            |
| 5     | จัดเตรียมรายละเอียดแนบท้ายในรูปแบบ excel                                                                   |            |
| 6     | เผยแพร่ผ่านระบบข่าวสารการจัดซื้อจัดจ้าง มหาวิทยาลัยทักษิณ                                                  |            |
|       | https://procure.tsu.ac.th/index.php                                                                        |            |
| 7     | ระบบ e-GP                                                                                                  |            |
|       | เจ้าหน้าที่พัสดุ เพิ่มโครงการในระบบ Upload ไฟล์ PDF และไฟล์ Excel                                          |            |
|       | เสนอหัวหน้าเจ้าหน้าที่พัสดุเพื่ออนุมัติประกาศขึ้นเวปไซต์                                                   |            |
|       | หัวหน้าเจ้าหน้าที่ อนุมัติประกาศผู้ได้รับการคัดเลือกขึ้นเวปไซต์                                            |            |

# คู่มือ การประกาศผลผู้ชนะ การจัดซื้อจัดจ้าง หรือผู้ได้รับการคัดเลือก (รายไตรมาส)

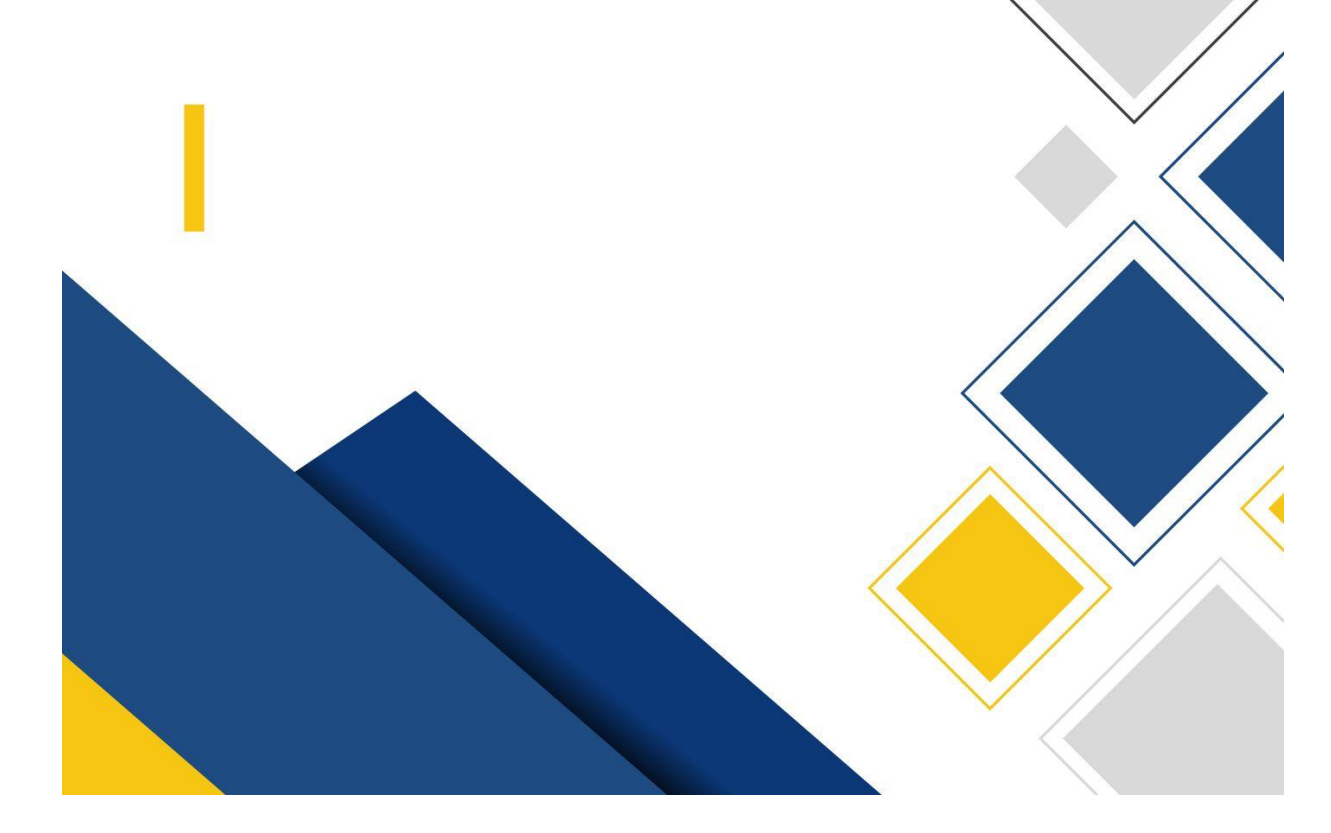

## สารบัญ

|    |                                                                                                    | หน้า |
|----|----------------------------------------------------------------------------------------------------|------|
| 1. | วัตถุประสงค์                                                                                             | 4    |
| 2. | หลักเกณฑ์การประกาศผลผู้ชนะการจัดซื้อจัดจ้างหรือผู้ได้รับการคัดเลือก                                      | 4    |
| 3. | ภาพรวมการประกาศผลผู้ช <sup>ื่</sup> นะการจัดซื้อจัดจ้างหรือผู้ได้รับการคัดเลือก                          | 5    |
| 4. | ขั้นตอนการประกาศผลผู้ชนะการจัดซื้อจัดจ้างหรือผู้ได้รับการคัดเลือกในระบบ                                  | 6    |
|    | เผยแพร่ผ่านระบบข่าวสารการจัดซื้อจัดจ้าง มหาวิทยาลัยทักษิณ                                                |      |
| 5. | ขั้นตอนการประกาศผลผู้ชนะการจัดซื้อจัดจ้างหรือผู้ได้รับการคัดเลือกในระบบ e-GP                             | 8    |
|    | 5.1. เจ้าหน้าที่พัสดุ - บันทึกข้อมูลโครงการ                                                              |      |
|    | - จัดทำประกาศผู้ได้รับการคัดเลือก                                                                        |      |
|    | 5.2 หัวหน้าเจ้าหน้าที่พัสดุ - อนุมัติประกาศผลผู้ชนะการจัดซื้อจัดจ้างหรือผู้ได้รับการคัดเลือกขึ้นเว็บไซต์ |      |
| 6. | ตัวอย่างประกาศผลผู้ชนะการจัดซื้อจัดจัดจ้างหรือผู้ได้รับการคัดเลือก                                       | 13   |
| 7. | ตัวอย่างรายละเอียดแนบท้ายประกาศผลผู้ชนะการจัดซื้อจัดจ้างหรือผู้ได้รับการคัดเลือก                         | 14   |
| 8. | หนังสือกรมบัญชีกลาง ด่วนที่สุด ที่ กค 0405.2/ว 62 ลงวันที่ 5 กุมภาพันธ์ 2562                             | 15   |

### การประกาศผลผู้ชนะการจัดซื้อจัดจ้างหรือผู้ได้รับการคัดเลือก (รายไตรมาส)

#### 1. วัตถุประสงค์

เชื้อเพลิง

เพื่อให้หน่วยงานของรัฐที่ดำเนินการจัดซื้อจัดจ้าง โดยไม่ต้องมาบันทึกข้อมูลผ่านระบบการจัดซื้อ จัดจ้างภาครัฐด้วยอิเล็กทรอนิกส์ (e-GP) สามารถดำเนินการประกาศผลผู้ชนะการจัดซื้อจัดจ้างหรือผู้ได้รับการ คัดเลือกในระบบ eGP ได้ ตามที่พระราชบัญญัติการจัดซื้อจัดจ้างและการบริหารพัสดุภาครัฐ พ.ศ. 2560 มาตรา 66 กำหนดไว้

โดยให้หน่วยงานของรัฐที่ดำเนินการจัดซื้อจัดจ้าง และประกาศผลผู้ชนะการจัดซื้อจัดจ้างหรือผู้ ได้รับการคัดเลือกที่เว็บไซต์หน่วยงานรัฐ หลังจากนั้นให้รวบรวมประกาศดังกล่าวภายในระยะเวลา 3 เดือนเพื่อมา ประกาศในระบบ e-GP ตามแบบฟอร์มที่กรมบัญชีกลางกำหนด

## 2. หลักเกณฑ์การประกาศผลผู้ชนะการจัดซื้อจัดจ้างหรือผู้ได้รับการคัดเลือก

1. การจัดซื้อจัดจ้างตามหนังสือกรมบัญชีกลาง ด่วนที่สุดที่ กค 0405.4/2322 ลงวันที่ 24 สิงหาคม 2560

 1.1 กรณีราชการส่วนกลาง ราชการส่วนภูมิภาค และราชการส่วนท้องถิ่น ที่มีวงเงินการจัดซื้อ จัดจัดจ้างครั้งหนึ่งต่ำกว่า 5,000 บาท

1.2 กรณีรัฐวิสาหกิจตามกฎหมายว่าด้วยวิธีการงบประมาณ องค์การมหาชน องค์กรอิสระ องค์กรตามรัฐธรรมนูญ หน่วยงานธุรการของศาล มหาวิทยาลัยในกำกับของรัฐ หน่วยงานสังกัดรัฐสภาหรือใน กำกับของรัฐสภา หน่วยงานอิสระของรัฐ และหน่วยงานอื่นตามที่กำหนดในกฎกระทรวง วงเงินจัดซื้อจัดจ้างครั้ง หนึ่งไม่เกิน 100,000 บาท

 1.3 การจัดซื้อจัดจ้างที่มีความจำเป็นเร่งด่วนที่เกิดขึ้นโดยไม่ได้คาดหมายไว้ก่อนและไม่อาจ ดำเนินการตามปกติได้ทัน ตามระเบียบกระทรวงการคลังว่าด้วยการจัดซื้อจัดจ้างและการบริหารพัสดุภาครัฐ พ.ศ. 2560 ข้อ 79 วรรคสอง

1.4 กรณีจ้างเหมาบุคคลธรรมดา ตามหนังสือกรมบัญชีกลาง ด่วนที่สุด ที่ กค 0421.4/ว 82 ลงวันที่ 28 กุมภาพันธ์ 2556

1.5 กรณีการซื้อน้ำมันเชื้อเพลิงไม่ถึง 10.000 ลิตร และไม่มีภาชนะเก็บรักษาน้ำมันเชื้อ

 การจัดซื้อจัดจ้างที่เกี่ยวกับค่าใช้จ่ายในการบริหารงาน ค่าใช้จ่ายในการฝึกอบรม การจัดงาน และการประชุมของหน่วยงานภาครัฐ ที่มีวงเงินการจัดซื้อจัดจ้างครั้งหนึ่งไม่เกิน 10,000 บาท ตามหนังสือ คณะกรรมการวินิจฉัยปัญหาการจัดซื้อจัดจ้างและการบริหารพัสดุภาครัฐ ด่วนที่สุด ที่ กค (กวจ) 0405.2/ว 119 ลงวันที่ 7 มีนาคม 2561

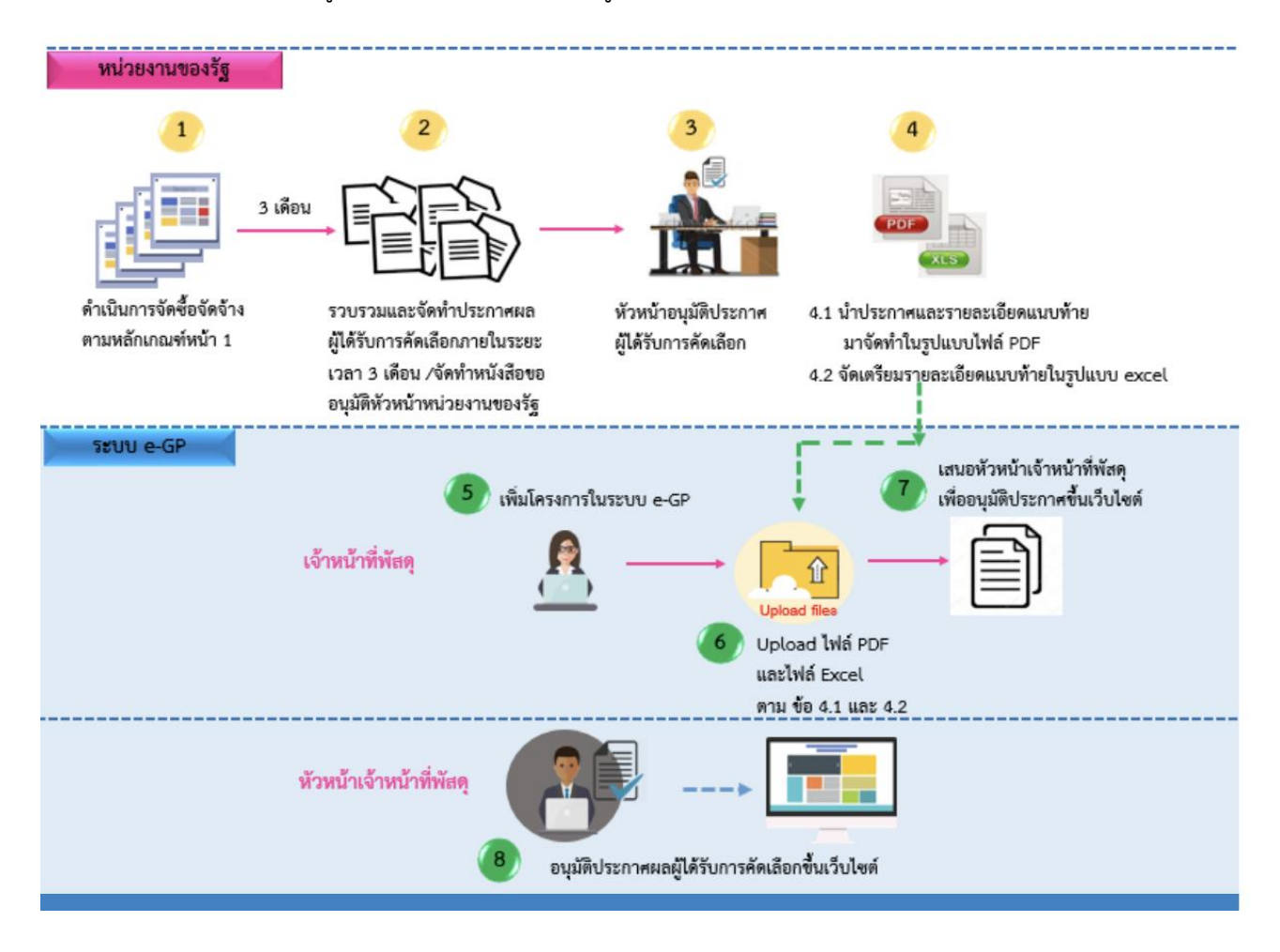

## 3. ภาพรวมการประกาศผลผู้ชนะการจัดซื้อจัดจ้างหรือผู้ได้รับการคัดเลือก

หน่วยงานของรัฐดำเนินการจัดซื้อจัดจ้างตามหลักเกณฑ์ที่กรมบัญชีกลางกำหนด หลังจากนั้นให้ รวบรวมและจัดทำประกาศผู้ได้รับการคัดเลือกภายในระยะเวลา 3 เดือน และจัดทำหนังสือขออนุมัติหัวหน้า หน่วยงานของรัฐ เมื่อหัวหน้าหน่วยงานของรัฐอนุมัติประกาตผู้ได้รับการคัดเลือกแล้ว ให้นำประกาศผู้ได้รับการ คัดเลือกและรายละเอียดแนบท้ายประกาศผู้ได้รับการคัดเลือกมาจัดทำเอกสารในรูปแบบ PDF พร้อมทั้งจัดเตรียม รายละเอียดแนบท้ายประกาศผู้ได้รับการคัดเลือกในรูปแบบ excel ตามแบบที่กรมบัญชีกลางกำหนดเพื่อนำมา upload ในระบบ e-GP

เจ้าหน้าที่พัสดุ เพิ่มโครงการในระบบ e-GP และนำประกาศผู้ได้รับการคัดเลือกและรายละเอียด แนบท้ายประกาศผู้ได้รับการคัดเลือกในรูปแบบ PDF และรายละเอียดแนบท้ายประกาศผู้ได้รับการคัดเลือกใน รูปแบบ excel upload เข้าระบบ หลังจากนั้นให้เสนอหัวหน้าเจ้าหน้าที่พัสดุเพื่ออนุมัติ

หัวหน้าเจ้าหน้าที่พัสดุตรวจสอบและอนุมัติประกาศผู้ได้รับการคัดเลือกขึ้นเว็บไซต์

 ขั้นตอนการประกาศผลผู้ชนะการจัดซื้อจัดจ้างหรือผู้ได้รับการคัดเลือกในระบบ เผยแพร่ผ่านระบบข่าวสารการ จัดซื้อจัดจ้าง มหาวิทยาลัยทักษิณ

เข้าสู่เว็บไซต์ <u>https://procure.tsu.ac.th/index.php</u>

1. คลิกเลือกเมนู "ข่าว" เลือก "การจัดซื้อจัดจ้าง"

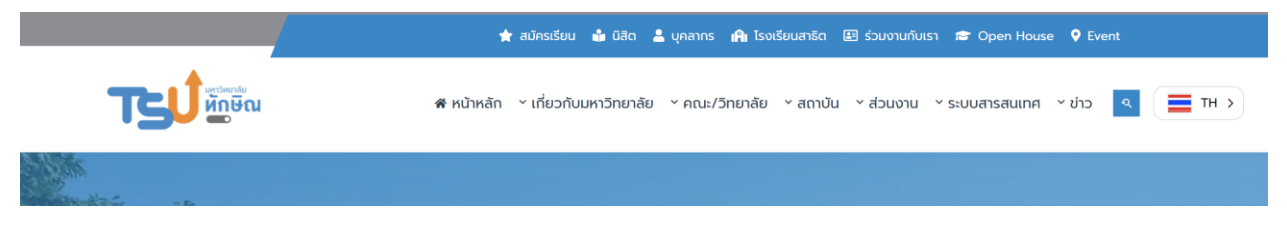

#### 2. คลิกเลือกเมนู "ข่าว"

|                          | ระบบเผยแพร่ข้อมูลข่าวสา<br>Procurement Information Distribution | รการจัดซื้อจัดจ้าง มหาวิทยาลัยทักษ์<br>System, Thaksin University     | ອີີດ                                                         |                             |
|--------------------------|-----------------------------------------------------------------|-----------------------------------------------------------------------|--------------------------------------------------------------|-----------------------------|
| เงื่อนไขการค้นหา         |                                                                 |                                                                       |                                                              | Î                           |
| ปังบประมาณ               | หน่วยงาน                                                        | ประเภท                                                                | คันหา                                                        |                             |
| ปิงมประมาณ               | - หน่วยงาน                                                      | - แผนการจัดชื่อจัดจ้าง                                                | •                                                            | ตับหา                       |
| แผนปฏิบัติการจัดซื้อจัดจ | าง ประกาศร่าง TOR ประกาศราควกลาง ประกาศจัดชื่อจัดจ้าง ผู้ช      | ะ/ผู้ได้สัดเมือก ประกาศขกเล็ก สัญญา/ข้อตกอง ทายหอดตลาดพัสดุ ประกาศภัณ | ะประจำโครมาส กฎหมายและระเบียบ สรุปผลการสาเนินการจัดขึ้อจัดจั | างรอบเพื่อน<br>เอกสารรายงาน |
| แผนปฏิบัติการจัดซึ้อ     | จัดจำง                                                          |                                                                       |                                                              |                             |

#### 3. คลิกเลือก "ลงข่าวประกาศ"

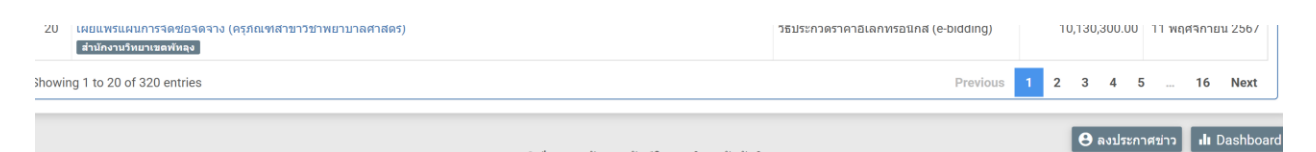

#### 4. คลิกปุ่ม **เข้าสู่ระบบ** 5. บันทึก "รหัสผ่าน"

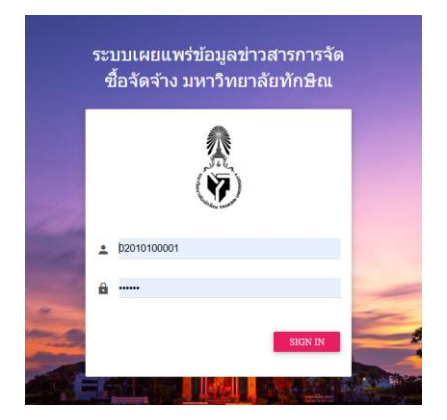

## 6. คลิกเลือกเมนูหลัก "ประกาศผู้ชนะประจำไตรมาส"

| ระบบเผยแพร่ข้อมูลข่าวสารการจัดซื้อจัดจ้าง มหาวิทยาลัยทักษิณ |                                       |           |         |  |  |  |
|-------------------------------------------------------------|---------------------------------------|-----------|---------|--|--|--|
| 02010100001<br>นางวรญา ไชยบัณฑิต                            | DASHBOARD                             |           |         |  |  |  |
| MAIN NAVIGATION                                             | หน่วยงาน                              |           |         |  |  |  |
| 🕇 หน้าหลัก                                                  | ุ<br>ดณะวิทยาศาสตร์และนวัตกรรมดิจิทัล |           | ~       |  |  |  |
|                                                             | ประเภทประกาศ                          | รออนุมัติ | อนุมัติ |  |  |  |
| Q Preview                                                   | แผนปฏิบัติการจัดซื้อจัดจ้าง           | 0         | 10      |  |  |  |
| 🗋 ประกาศการจัดชื้อจัดจ้าง                                   | ประกาศร่าง TOR                        | 0         | 8       |  |  |  |
| -                                                           | ประกาศราคากลาง                        | 0         | 9       |  |  |  |
| ประกาศผู้ชนะประจำไตรมาส                                     | ประกาศจัดซื้อจัดจ้าง                  | 0         | 7       |  |  |  |
| สัญญา/ข้อตกลง                                               | ผู้ชนะ/ผู้ได้คัดเลือก                 | 0         | 6       |  |  |  |
|                                                             | ประกาศยกเลิก                          | 0         | 1       |  |  |  |
| ขายทอดตลาดพัสดุ                                             | สัญญา/ข้อตกลง                         | 0         | 0       |  |  |  |
| ผลการจัดชื้อจัดจ้างรอบเดือน                                 | ประกาศขายทอดดลาดพัสดุ                 | 0         | 2       |  |  |  |
|                                                             | ประกาศผู้ชนะรายไดรมาส                 | 0         | 4       |  |  |  |
| ี้ข้อมูลหลัก +                                              |                                       |           |         |  |  |  |

## ระบบแสดงหน้าจอ "ประกาศผู้ชนะประจำไตรมาส"

## ขั้นตอนที่ 1 ปีงบประมาณ หน่วยงาน ชื่อรายการ แนบไฟล์ PDF

## 7. คลิกปุ่ม บันทึก เสร็จสิ้น

| 10111-1211 114     | หน่วยงาน                         |               | เพิ่มไฟล์ผู้ชนะประจำไตรมาส | Choose File No file chosen | uplo           |
|--------------------|----------------------------------|---------------|----------------------------|----------------------------|----------------|
| 2568 ~             | ดณะวิทยาศาสตร์และนวัดกรรมดิจิทัล | ~             |                            |                            |                |
| ชื่อรายการ         |                                  |               |                            |                            |                |
| ดำอธิบายรายการ     |                                  |               |                            |                            |                |
|                    |                                  |               |                            |                            |                |
|                    |                                  |               |                            |                            |                |
| มายเหตุ/เพิ่มเดิม  |                                  |               |                            |                            |                |
| หมายเหตุ/เพิ่มเดิม |                                  |               |                            |                            |                |
|                    |                                  |               |                            |                            |                |
|                    |                                  |               |                            |                            |                |
|                    |                                  |               |                            |                            |                |
|                    | Per collection of the            | at a second a |                            | วันนี้ๆ มไระดาศ            | doouwoocuuuumc |

- 5. ขั้นตอนการประกาศผลผู้ชนะการจัดซื้อจัดจ้างหรือผู้ได้รับการคัดเลือกในระบบ e-GP
  - 5.1 เจ้าหน้าที่พัสดุ ดำเนินการ ดังนี้

เข้าสู่เว็บไซต์ <u>http://www.gprocurement.go.th</u>

- 1. บันทึก "ชื่อผู้ใช้งาน"
- 2. บันทึก "รหัสผ่าน"
- คลิกปุ่ม เข้าสู่ระบบ
- 4. คลิกปุ่ม
- 5. คลิกเลือกเมนู "ประกาศจัดซื้อจัดจ้าง"

| ٢           | ระบบการจัดซื้อจัดจ้างภาครัฐ<br>Thal Government Procurement | รับที่ 5 กุมภาพันธ์ 2568<br>วัวตุก โขะบันษิต . เจ้าหน้าที่ทัดกุ<br>มหาวิทระไขทักษิณ-สนะวิทยาจาลหรั่นละบุวัดการแต้จุที่ด |
|-------------|------------------------------------------------------------|----------------------------------------------------------------------------------------------------|
|             |                                                            | เพิ่มแผนการจัดข้อจัดจ้าง                                                                                                |
| #<br>=<br>Q |                                                            | เพิ่มโครงการ                                                                                                    |
|             |                                                            | รายการโครงการ                                                                                                    |

#### 6. คลิกเลือกเมนูหลัก "จัดทำโครงการ"

| ٢               | ระบบการจัดซื้อจัดจ้างภาครัฐ<br>Thai Government Procurement |                                                                                 | วันที่ 5 รุณกาพันธ์ 2568<br>วรญา ในบนิณฑิต - เจ้าหน้าที่ลักคุ<br>มหาวิทยาลับทักษณะคณะวิทยาศาสตร์และนวัดการแต่จังได |
|-----------------|------------------------------------------------------------|---------------------------------------------------------------------------------|----------------------------------------------------------------------------------------------------|
| ปร              | ะกาศจัดซื้อจัดจ้าง                                         |                                                                                 |                                                                                                    |
|                 | จัดทำโครงการ                                               | การแต่งสั้งคณะกรรมการกำหนดราคากลาง/การจัดการ แก้โขราคากลาง<br>รายชื่อคณะกรรมการ | รายงานข้อมูกการจัดซื้อยา/เวงมัณฑ์                                                                                  |
| <b>€</b><br>■ Q | ะปลี่ชนแปลงขณลิก ประกาศ                                    |                                                                                 |                                                                                                    |

คลิกเลือกเมนูย่อย "ประกาศผู้ได้รับการคัดเลือก (รายไตรมาส)" ระบบแสดงหน้าจอ "โครงการจัดซื้อจัดจ้าง - ชั้นตอนที่ 1 ข้อมูลโครงการ"

ขั้นตอนที่ 1 บันทึกข้อมูลโครงการ

8. วิธีการจัดหา ระบบแสดงวิธีการจัดหาเป็น "วิธีเฉพาะเจาะจง"

| S.                 | ระบบการจัดซื้อจัดจ้างภาครัฐ<br>Thai Government Procurement                                                                                                    |                                                                   |                                                                                                    | วันที่ 5 กุมภาพันธ์ 2568<br>วรณา ไขยนัณฑิต - เข้าหน้าที่ทัดๆ<br>มหาวิทยามัยทักษิณ-คณะวิทยาศาลศม์และนวัดกรรมสังภัล |  |
|--------------------|----------------------------------------------------------------------------------------------------|-------------------------------------------------------------------|----------------------------------------------------------------------------------------------------|----------------------------------------------------------------------------------------------------|--|
| ป                  | ระกาศจัดขี้อจัดจ้าง                                                                                                    |                                                                   |                                                                                                    |                                                                                                    |  |
|                    | <ul> <li>พัฒนา (1)</li> <li>พัฒนา (1)</li> <li>พัณนา (1)</li> <li>พัณนา (1)</li> <li>พัณนา (1</li></ul>                                                                                                    | การแต่งทั้งคณะกรรมการกำหนดราคากลาป/การจัดการ<br>รายชื่อคณะกรรมการ | แก้เรราคากลาง                                                                                                    | รายงานข้อมูลการจัดซื้อยา/เรขภัณฑ์                                                                                 |  |
| <b>∉</b><br>⊒<br>Q | <ul> <li>เพิ่มโครมการ</li> <li>เพิ่มโครมการรมเชื่อรมเจ้าง</li> <li>รายการโครมการ</li> <li>ยกเม็กโครมการ</li> </ul>                                                                                                    |                                                                   | <ul> <li>ประกาศผู้มีสังการศักดิ์ตา (ระดัดรมกร)</li> <li>เริ่มโครมการสราย e Auction ที่ไม่ต้องประกาศว่าม TOR</li> <li>คันหาโครมกร</li> <li>ประมุณค่านระบบอิลักทรอนิกส์ (Thai Auction)</li> </ul> |                                                                                                    |  |
|                    | and and a set of the set of the s |                                                                   |                                                                                                    |                                                                                                    |  |
|                    | utificanulas incides stenane                                                                                                    |                                                                   |                                                                                                    | *                                                                                                    |  |

|                                                                                   | <mark>ขั้นตอนที่ 1</mark> ขั้นตอนที่ 2<br>ข้อมูลโครงการ<br>จัดทำประกาศผู้ได้รับการคัดเลือก                                                                |
|-----------------------------------------------------------------------------------|----------------------------------------------------------------------------------------------------|
| ้ครงการจัดซื้อจัดจ้าง                                                             |                                                                                                    |
| สำนักงาน                                                                          | 149010220093000027 - คณะวิทยาศาสตร์และนวัตกรรมดิจิทัล                                                                                                    |
| * วิธีการจัดหา                                                                    | เฉพาะเจาะจง 👻                                                                                                    |
| * ปีงบประมาณ                                                                      | 2568 🔹 * ประเภทโครงการ จัดชื่อจัดจ้างตามชั้นตอนปกติ 👻                                                                                                    |
| * เดือน/ปี ที่ซื้อหรือจ้างตั้งแต่                                                 | ระบุปีเป็นพุทธศักราชในรูปแบบ(ดดปปปป)                                                                                                    |
| * ถึง                                                                             | ระบุปีเป็นพุทธศักราชในรูปแบบ(ดดปปปป)                                                                                                    |
| เลขที่โครงการ                                                                     |                                                                                                    |
| * ชื่อโครงการ                                                                     | การจัดซื้อจัดจ้าง ระหว่าง                                                                                                    |
|                                                                                   | ไดยวิธีเฉพาะเจาะจง                                                                                                    |
| * จำนวนเงินรวมที่จัดซื้อจัดจ้าง                                                   | านาท                                                                                                    |
| * อ้างอิงตาม                                                                      | กด 0405.2/ว62 ลงวันที่ 5 กุมภาพันธ์ 2562 🔹                                                                                                    |
| <ol> <li>รายการที่มี ดอกจันสีแดง ห</li> <li>อักขระพิเศษที่ไม่ควรพิมพ์ใ</li> </ol> | เมายถึงต้องบันทึกข้อมูล<br>นระบบ ได้แก่ "," * , ! , # , \$ , & , ^ , * , / , \ , : , ; , ENTER(ขึ้นบรรทัดใหม่) เพราะจะทำให้ไม่สามารถบันทึกข้อมูลในระบบได้ |
| <ol> <li>ประกาศผู้ได้รับการคัดเลือก</li> </ol>                                    | ว้อีเฉพาะเจาะจง (รายไตรมาส) ตามหลักเกณฑ์ ดังนี้ คลิกที่นี่                                                                                                |

| ระกาคจดซอจตจาง > จดหาไดรงการ                                                                               | <ul> <li>ระกาคผูเดรบการคดเลอก (รายเตรมาส)</li> <li>ขั้นตอนที่ 1</li> <li>ข้อมูลโครงการ</li> <li>จัดทำประกาศผู้ได้รับการศัดเลือก</li> </ul>                                                                                                    |
|----------------------------------------------------------------------------------------------------|----------------------------------------------------------------------------------------------------|
| ↓ † ข้อมูลโครงการ                                                                                          | รายละเอียดโครงการ 👻                                                                                                    |
| ประกาศผู้ได้รับการคัดเลือก                                                                                 |                                                                                                    |
| รายการพิจารณา                                                                                              | การจัดซื้อจัดจ้าง ระหว่างเดือน ม.ค. 2568 ถึงเดือน มี.ค. 2568 โดยวิธีเฉพาะเจาะจง                                                                                                    |
| * จำนวนเงินรวมที่จัดซื้อจัดจ้าง                                                                            | 50,000.00 บาท (จำนวนเงินต้องตรงกับจำนวนเงินรวมที่จัดซื้อจัดจ้างในไฟล์ excel)                                                                                                    |
| * เอกสารประกาศผู้ได้รับการคัดเลือกและ                                                                      | Browse ไฟส์                                                                                                    |
| รายละเอียดแนบท้ายประกาศฯ                                                                                   |                                                                                                    |
| (เฉพาะไฟล์ PDF ขนาดไฟล์ไม่เกิน 5 MB)                                                                       |                                                                                                    |
| * รายละเอียดแนบท้ายประกาศ                                                                                  | Browse ไฟส์                                                                                                    |
| ัเฉพาะไฟล์ excel ขนาดไฟล์ไม่เกิน 5 MB)                                                                     |                                                                                                    |
| * ประกาศ ณ วันที่                                                                                          | 05/02/2568                                                                                                    |
| <ol> <li>เอกสารประกาศผู้ได้รับการ</li> <li>รายละเอียดแนบท้ายประก</li> <li>ดาวน์โหลดแบบฟอร์มประก</li> </ol> | คัดเลือก ไห้แนบเอกสารประกาศผลผู้ได้รับการคัดเลือกและรายละเอียดแนบท้ายประกาศฯ ที่เป็นไฟล์ PDF<br>าศฯ ให้แนบเฉพาะรายละเอียดแนบท้ายประกาศฯ ที่เป็นไฟล์ excel<br>า <mark>ศและรายละเอียดแนบท้ายประกาศผู้ได้รับการคัดเลือก <u>คลิกที่นี่</u></mark> |
|                                                                                                    | กลับไปขั้นตอนที่ 1 บันฟิก ยกเลิกรายการข้อมูล กลับสู่หน้าหลัก                                                                                                    |

ขั้นตอนที่ 2 จัดทำประกาศผู้ได้รับการคัดเลือก

- 14. บันทึกจำนวนเงินรวมที่จัดซื้อจัดจ้าง
- 15. คลิกปุ่ม Browse ไฟล์
  - 15.1 upload ไฟล์เอกสารประกาศผลผู้ชนะการจัดซื้อจัดจ้างหรือผู้ได้รับการคัดเลือกและ รายละเอียดแนบท้ายประกาศผลผู้ชนะการจัดชื่อจัดจ้างหรือผู้ใต้รับการคัดเลือกและ สาระสำคัญของสัญญาหรือข้อข้อตกลงเป็นหนังสือที่เป็น "ไฟล์ PDF"
  - 15.2 upload เฉพาะไฟล์รายละเอียดแนบท้ายประกาศผลผู้ชนะการจัดซื้อจัดจ้างหรือผู้ได้รับ การคัดเลือกและสาระสำคัญของสัญญาหรือข้อตกลงเป็นหนังสือที่เป็น "ไฟล์ exce!"
- 16. คลิกเลือกไฟล์ที่ต้องการ
- 17. คลิกปุ่ม Open

18. ระบบแสดงข้อมูล "ประกาศ ณ วันที่ เป็นวัน/เดือน/ปี ปัจจุบันซึ่งผู้ใช้สามารถแก้ได้โดย

คลิกปุ่ม (วันที่ประกาศต้องระบุเป็นวันที่ปัจจุบันหรืออนาคต ไม่สามารถระบุย้อนหลังได้)

19. คลิกปุ่มบันทึก ระบบแสดงกล่องข้อความ "บันทึกรายการเรียบร้อย"

- 9. ระบบแสดง "ปีงบประมาณ" เป็นปีปัจจุบันซึ่งผู้ใช้สามารถแก้ได้
- 10. ประเภทโครงการ ระบบแสดงประเภทโครงการเป็น "จัดซื้อจัดจ้างตามขั้นตอนปกติ"
- 11. บันทึก"เดือน /ปี ที่ซื้อหรือจ้างตั้งแต่" หรือคลิกปุ่ม
- 12. บันทึก "จำนวนเงินรวมที่จัดซื้อจัดจ้าง"
- 13. คลิกปุ่ม บันทึก ระบบแสดงหน้าจอ "ขั้นตอนที่ 2 จัดทำประกาศผู้ได้รับการคัดเลือก"
- 20. คลิกปุ่มตกลง เสนอหัวหน้าอนุมัติ

|                                                                                  | ขั้นตอนที่ 1 ขั้นตอนที่ 1<br>ข้อมูลโครงการ จัดทำประกาศผู้ได้รับ                                                    | 2<br>การคัดเลือก                                           |
|----------------------------------------------------------------------------------|----------------------------------------------------------------------------------------------------|------------------------------------------------------------|
| ∤ ข้อมูลโครงการ                                                                  |                                                                                                    | รายละเอียดโครงการ 🗸                                        |
| ประกาศผู้ได้รับการคัดเลือก                                                       |                                                                                                    |                                                            |
| รายการพิจารณา                                                                    | การจัดซื้อจัดจ้าง ระหว่างเดือน ม.ค. 2568 ถึงเดือน มี.ค. 256                                                        | 8 โดยวิธีเฉพาะเจาะจง                                       |
| * จำนวนเงินรวมที่จัดซื้อจัดจ้าง                                                  | 50,000.00 บาท (จำนว                                                                                                | านเงินต้องตรงกับจำนวนเงินรวมที่จัดซื้อจัดจ้างในไฟล์ excel) |
| * เอกสารประกาศผู้ได้รับการคัดเลือกและ<br>รายละเอียดแนบท้ายประกาศฯ                | 0374รายงานสรุปผลการจัดซื้อ ม.ค.68.pdf Browse ไฟ                                                                    | ia -                                                       |
| (เฉพาะไฟล์ PDF ขนาดไฟล์ไม่เกิน 5 MB)                                             | 0374รายงานสรุปผลการจัดซื้อ ม.ค.68.pdf 🛛 🍿 🗸                                                                        |                                                            |
| * รายละเอียดแนบท้ายประกาศ                                                        | Excel (7).xls Browse ไห                                                                                            | เส                                                         |
| เฉพาะไฟล์ excel ขนาดไฟล์ไม่เกิน 5 MB)                                            | Excel (7).xls 💼 🗸                                                                                                  |                                                            |
| * ประกาศ ณ วันที่                                                                | 05/02/2568                                                                                                    |                                                            |
| <ol> <li>1. เอกสารประกาศผู้ได้รับกา</li> <li>2. รายละเอียดแนบท้ายประก</li> </ol> | คัดเถือก ให้แนบเอกสารประกาศผลผู้ได้รับการคัดเถือกและรายะ<br>าศฯ ให้แนบเฉพาะรายละเอียดแนบท้ายประกาศฯ ที่เป็นไฟล์ e> | ละเอียดแนบท้ายประกาศฯ ที่เป็นไฟล์ PDF<br>«cel              |
| <ol> <li>ดาวน์โหลดแบบฟอร์มประเ</li> </ol>                                        | าศและรายละเอียดแนบท้ายประกาศผู้ได้รับการคัดเลือก <u>คลิกที่บ</u>                                                   | <u>d</u>                                                   |

- 21. คลิกปุ่มเสนอหัวหน้าอนุมัติ
- 22. ระบบจะแสดงสถานะ "เสนอหัวหน้าอนุมัติ"
- 23. คลิกปุ่ม กลับสู่หน้าหลัก

5.2 หัวหน้าเจ้าหน้าที่พัสดุ - อนุมัติประกาศผลผู้ชนะการจัดซื้อจัดจ้างหรือผู้ได้รับการคัดเลือกขึ้นเว็บไซต์

หัวหน้าเจ้าหน้าที่พัสดุ ดำเนินการ ดังนี้

เข้าสู่เว็บไซต์ <u>http://www.gprocurement.go.th</u>

- 1. บันทึก "รหัสผู้ใช้"
- 2. บันทึก "รหัสผ่าน"
- 3. คลิกปุ่ม เข้าสู่ระบบ
- 4. คลิกเลือกเมนู "รายการโครงการ"
- 5. คลิกปุ่ม
- 6. คลิกปุ่ม รายละเอียด/แก้ไข
- 7. คลิกปุ่ม ประกาศขึ้นเว็บไซด์ ระบบแสดงกล่องข้อความ "ยืนยันประกาศขึ้นเว็บไซต์"
- 8. คลิกปุ่มตกลง หน้าจอ "ข้อมูลโครงการ" สถานะเปลี่ยนเป็น "ประกาศขึ้นเว็บไซต์"
- 9. คลิกปุ่มกลับสู่หน้าหลัก

## ตัวอย่าง ประกาศผลผู้ขนะการจัดซื้อจัดจ้างหรือผู้ได้รับการคัดเลือก

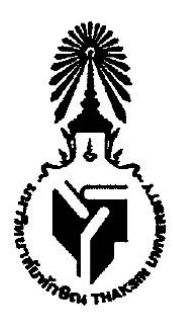

ประกาศมหาวิทยาลัยทักษิณ (คณะวิทยาศาสตร์และนวัตกรรมดิจิทัล) เรื่อง ประกาศผลผู้ชนะการจัดชื่อจัดจ้างหรือผู้ได้รับการคัดเลือก และสาระสำคัญของสัญญาหรือข้อตกลงเป็นหนังสือ ไตรมาสที่ ๑ (เดือนตุลาคม - ธันวาคม ๒๕๖๖)

ตามพระราชบัญญัติการจัดซื้อจัดจ้างและการบริหารพัสดุภาครัฐ พ.ศ. ๒๕๖๐ มาตรา ๖๖ วรรค หนึ่ง ประกอบมาตรา ๙๘ บัญญัติให้หน่วยงานของรัฐประกาศผลผู้ชนะการจัดซื้อจัดจ้างหรือผู้ได้รับการ คัดเลือกและสาระสำคัญของสัญญาหรือข้อตกลงเป็นหนังสือ ในระบบเครือข่ายสารสนเทศของกรมบัญชีกลาง และของหน่วยงานของรัฐตามหลักเกณฑ์และวิธีการที่กรมบัญชีกลางกำหนด นั้น

มหาวิทยาลัยทักษิณ (คณะวิทยาศาสตร์และนวัตกรรมดิจิทัล) จึงขอประกาศผลผู้ชนะการ จัดซื้อจัดจ้างหรือผู้ได้รับการคัดเลือก และสาระสำคัญของสัญญาหรือข้อตกลงเป็นหนังสือ ตาม เอกสารแนบท้ายประกาศนี้

ประกาศ ณ วันที่ 90 มกราคม ๒๕๖๗

(ผู้ช่วยศาสตราจารย์ ดร.วิสิทธิ์ บุญชุม) รองคณบดีฝ่ายบริหารและพัฒนาองค์กร รักษาการแทนคณบดีคณะวิทยาศาสตร์และนวัตกรรมดีจิทัล ปฏิบัติหน้าที่แทน อธิการบดีมหาวิทยาลัยทักษิณ

## ตัวอย่าง รายละเอียดแนบท้ายประกาศผลผู้ชนะการจัดซื้อจัดจ้างหรือผู้ได้รับการคัดเลือก

#### (๒)รายละเอียดแนบท้ายประกาศผลผู้ขนะการจัดซื้อจัดจ้างหรือผู้ได้รับการคัดเลือก และสาระสำคัญของสัญญาหรือข้อตกลงเป็นหนังสือ

ประจำไครมาสที่ ๑ ปี ๒๕๖๙ ( เดือนตุลาคม พ.ศ.๒๕๖๖ ถึง เดือนชั้นวาคม พ.ศ.๒๕๖๖ )

คณะวิทยาศาสตร์และนวัตกรรมดิจิทัล มหาวิทยาลัยทักษิณ

| ન્વતાર્થન્ય પ્રતિવિધ અને શાળ છે.<br>આ ગામ દસ્ત જેવી ગામ છે. | WTERMANNE (11)                                | จามศาสรรมใบสร้างสำหาส                                                                    | જેમ આવેશમાં છે.<br>અને સંવૈદ્ધી બોલ્કો |                  | ung-afrika.<br>Halana                                    | urais<br>Seineneusan |
|-------------------------------------------------------------|-----------------------------------------------|------------------------------------------------------------------------------------------|----------------------------------------|------------------|----------------------------------------------------------|----------------------|
| -                                                           | วิสาหกิจชุมชนกลุ่มเลี้ยงผึ้งโพลง<br>ตำบลปันแต | รังขันโรง สายพันธุ์ขนเงิน จำนวน ๑ รัง                                                    | ത,്റോ.ററ                               | රේ ମି.ମି.ට්ට     | บิลเงินสด เล่มที่ ๔ เลขที่ ๙                             | n                    |
| n <b>ව</b> රග රටවටර රව n                                    | ร้านเกียรติรัตน์                              | จัดจ้างทำตรายาง                                                                          | ୭.୭୦୦୦୦                                | ଝ ୩.୩.๖๖         | ใบส่งของ/ใบกำกับภาษี เล่มที่<br>oma เลขที่ ๒๐            | ଭ                    |
| ୩ ଅଝ୍ଠଭ ୦୦ଅ୦ଝ୍ ୦୨ ୩                                         | ร้านเกียรติรัตน์                              | วัสดุสำนักงาน จำนวน ๖ รายการ                                                             | ୦୦.୦୧୮୬,ଖର୍ଖ                           | ବଦ ମି.ମି.ଚଚ      | ใบส่งของ/ใบกำกับภาษี เล่มที่<br>oma เลขที่ ๒๑            | କ<br>କ               |
| ඹ වි⊈්රඹ පරිවිර≰ පව ඹ                                       | ร้านเกียรติรัตน์                              | วัสดุสำนักงาน จำนวน ๓ รายการ<br>และวัสดุไฟฟ้าและวิทยุ จำนวน ๑<br>รายการ                  | 0.00                                   | <b>ຓ </b> ୩.୩.ຉຉ | ใบส่งของ/ใบกำกับภาษี เล่มที่<br>อดส เลขที่ ๒๘            | en                   |
| ଟ ୦୩୦୦୦୦ ଜାନା ଜ                                             | ห้างหุ้นส่วนจำกัด วีแซด อินเตอร์<br>ชัพพลาย   | วัสดุวิทยาศาสตร์หรือการแพทย์<br>จำนวน ๕ รายการ และวัสดุงานบ้าน<br>งานครัว จำนวน ๔ รายการ | රං.එමේ,ශ්                              | ଟ ମି.ମି.ଚଚ       | ใบส่งสินค้า/ไบแจ้งหนี้/ไบกำกับ<br>ภาษี เลขที่ IVZ๖๖๐๖๑๑๕ | ្នា                  |
| ୩ କ୍ଲକ୍କ୍ ୦୦୦୦୦ କ୍କୁ ୨                                      | ร้านสมบูรณ์ (สำนักงานใหญ่)                    | วัสดุสำนักงาน จำนวน ๑ รายการ                                                             | ୦୦.୦୦ଖି,ଖ                              | ଭଠ ମି.ମି.ରଚ      | ใบส่งของ/ใบกำกับภาษี เล่มที่<br>ดดอด เลขที่ ๕๕๐๓๒        | តា                   |
| හ න්හන්න් රටගෙර රැකි ව                                      | ร้านสมบูรณ์ (สำนักงานใหญ่)                    | วัสดุสำนักงาน จำนวน ๔ รายการ<br>และวัสดุไฟฟ้าและวิทยุ จำนวน ๑<br>รายการ                  | ଝ,୭ଟ୍ଟ.୦୦                              | ୭୦ ମି.ମି.ଚଚ      | ใบส่งของ/โบกำกับภาษี เล่มที่<br>ดดอด เลขที่ ๕๕๐๐๓ด       | ິ                    |
| -                                                           | อุดม สุวรรณภักดี                              | วัสดุงานบ้านงานครัว จำนวน ๑<br>รายการ                                                    | <b>၈,</b> 000.00                       | ଭଠ ୩.୩.๖๖        | บิลเงินสด เล่มที่ ๑๐ เลขที่ ๑๖                           | ສ                    |

#### หนังสือกรมบัญชีกลาง ด่วนที่สุด ที่ กค 0405.2/ว 62 ลงวันที่ 5 กุมภาพันธ์ 2562

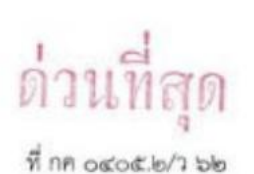

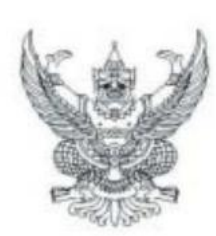

กรมบัญชีกลาง ถนนพระรามที่ ๖ กทม. ๑๐๔๐๐

๕ กุมภาพันธ์ ๒๕๖๒

- เรื่อง แนวทางการประกาศผลผู้ขนะการจัดซื้อจัดจ้างหรือผู้ได้รับการคัดเลือก และสาระสำคัญของสัญญา หรือข้อตกลงเป็นหนังสือ กรณีที่ไม่ได้ดำเนินการในระบบ e-GP
- เรียน ปลัดกระทรวง อธิบดี อธิการบดี เลขาธิการ ผู้อำนวยการ ผู้บัญขาการ ผู้ว่าราชการจังหวัด ผู้ว่าราชการ กรุงเทพมหานคร ผู้ว่าการ หัวหน้ารัฐวิสาหกิจ ผู้บริหารท้องถิ่น และหัวหน้าหน่วยงานอื่นของรัฐ
- อ้างถึง ๑. หนังสือกรมบัญชีกลาง ด่วนที่สุด ที่ กค ๐๙๐๕.๙/ว ๗๒๒ ลงวันที่ ๒๙ สิงหาคม ๒๕๖๐
  - ๒. หนังสือคณะกรรมการวินิจฉัยปัญหาการจัดซื้อจัดจ้างและการบริหารพัสดุภาครัฐ ด่วนที่สุด ที่ กค (กวจ) ๐๙๐๕.๒/ว ๑๑๙ ลงวันที่ ๗ มีนาคม ๒๕๖๑
- สิ่งที่ส่งมาด้วย ๓. แบบประกาศผลผู้ขนะการจัดซื้อจัดจ้างหรือผู้ได้รับการคัดเลือก และสาระสำคัญของสัญญา หรือข้อตกลงเป็นหนังสือ
  - ๒. รายละเอียดแนบท้ายประกาศผลผู้ขนะการจัดซื้อจัดจ้างหรือผู้ได้รับการคัดเลือก และสาระสำคัญ ของสัญญาหรือข้อตกลงเป็นหนังสือ

ตามที่พระราชบัญญัติการจัดซื้อจัดจ้างและการบริหารพัสดุภาครัฐ พ.ศ. ๒๕๖๐ มาตรา ๖๖ วรรคหนึ่ง . บัญญัติว่า "ให้หน่วยงานของรัฐประกาศผลผู้ขนะการจัดซื้อจัดจ้างหรือผู้ได้รับการคัดเลือกและเหตุผลสนับสนุน ในระบบเครือข่ายสารสนเทศของกรมบัญชีกลางและของหน่วยงานของรัฐตามวิธีการที่กรมบัญชีกลางกำหนด และให้ปิดประกาศโดยเปิดเผย ณ สถานที่ปิดประกาศของหน่วยงานของรัฐนั้น" และมาตรา ๙๘ บัญญัติว่า "ให้หน่วยงานของรัฐประกาศเผยแพร่สาระสำคัญของสัญญาหรือข้อตกลงที่ได้ลงนามแล้ว รวมทั้งการแก้ไข เปลี่ยนแปลงสัญญาหรือข้อตกลงในระบบเครือข่ายสารสนเทศของกรมบัญชีกลางและของหน่วยงานของรัฐ ตามหลักเกณฑ์และวิธีการที่กรมบัญชีกลางกำหนด" ประกอบกับตามหนังสือที่อ้างถึง ๑ กรมบัญชีกลางได้กำหนด แบวทางปฏิบัติในการดำเนินการจัดซื้อจัดจ้างผ่านระบบการจัดซื้อจัดจ้างภาครัฐด้วยอิเล็กทรอนิกส์ (e-Government Procurement : e-GP) ข้อ ๒ การจัดซื้อจัดจ้างที่ไม่ต้องดำเนินการในระบบ e-GP ได้แก่ (๒.๒.๑) กรณีราขการส่วนกลาง ราชการส่วนภูมิภาค และราชการส่วนท้องถิ่น วงเงินการจัดซื้อจัดจ้างคำกว่า ๕.๐๐๐ บาท (๒.๒.๒) กรณีรัฐวิสาหกิจ องค์การมหาชน องค์กรอิสระ องค์กรตามรัฐธรรมนูญ หน่วยธุรการของศาล มหาวิทยาลัยในกำกับของรัฐ หน่วยงานสังกัตรัฐสภาหรือในกำกับของรัฐสภา หน่วยงานอิสระของรัฐ และหน่วยงานอื่น ตามที่กำหนดในกฎกระทรวง วงเงินการจัดชื้อจัดจ้างไม่เกิน ๑๐๐,๐๐๐ บาท (๒.๒.๓) กรณีคำเนินการจัดซื้อ จัดจ้างตามข้อ ๗๙ วรรคสอง (๒.๒.๙) กรณีจ้างเหมาบุคคลธรรมดา ตามหนังสือกรมบัญชีกลาง ด่วนที่สุด ที่ กค ๐๔๒๑.๔/ว ๘๒ ลงวันที่ ๒๘ กุมภาพันธ์ ๒๕๕๖ และ (๒.๒.๕) กรณีการซื้อน้ำมันเชื้อเพลิงไม่ถึง ๑๐,๐๐๐ ลิตร และไม่มีภาชนะเก็บรักษาน้ำมันเชื้อเพลิง และตามหนังสือที่อ้างถึง ๒ คณะกรรมการวินิจฉัยปัญหาการจัดซื้อจัดจ้าง และการบริหารพัสดุภาครัฐ ได้กำหนดแนวทางปฏิบัติในการดำเนินการจัดหาพัสดุที่เกี่ยวกับค่าใช้จ่าย ในการบริหารงาน ค่าใช้จ่ายในการฝึกอบรม การจัดงาน และการประชุมของหน่วยงานของรัฐ โดยกำหนดให้ การจัดซื้อจัดจ้างที่เกี่ยวกับค่าใช้จ่ายในการบริหารงานที่มีวงเงินการจัดซื้อจัดจ้างครั้งหนึ่งไม่เกิน ๑๐,๐๐๐ บาท ให้เจ้าหน้าที่หรือผู้ที่ได้รับมอบหมายดำเนินการจัดซื้อจัดจ้างไปก่อน แล้วรีบรายงานขอความเห็นขอบ พร้อมด้วย หลักฐานการจัดซื้อจัดจ้างนั้นเสนอต่อหัวหน้าหน่วยงานของรัฐภายใน ๕ วันทำการถัดไป ความละเอียดแจ้งแล้ว นั้น

กรมบัญขีกลางพิจารณาแล้วเห็นว่า เพื่อให้เกิดความคล่องดัวในการดำเนินงานในกรณีการจัดซื้อ จัดจ้างที่ได้รับการยกเว้นไม่ต้องดำเนินการในระบบ e-GP ดังกล่าว จึงอาศัยอำนาจตามความในมาตรา ๒๒ วรรคหนึ่ง ประกอบมาตรา ๙๘ แห่งพระราชบัญญัติการจัดซื้อจัดจ้างและการบริหารพัสดุภาครัฐ พ.ศ. ๒๕๒๐ ให้หน่วยงานของรัฐประกาศผลผู้ชนะการจัดซื้อจัดจ้างหรือผู้ได้รับการคัดเลือก และสาระสำคัญของสัญญา หรือข้อตกลงเป็นหนังสือ โดยให้จัดทำเป็นรายไตรมาส รายละเอียดปรากฏตามสิ่งที่ส่งมาด้วย ๑ และ ๒

ทั้งนี้ ให้หน่วยงานของรัฐจัดทำแบบประกาศผลผู้ขนะการจัดซื้อจัดจ้างหรือผู้ได้รับการศัดเลือก และสาระสำคัญของสัญญาหรือข้อตกลงเป็นหนังสือ ภายใน ๑๐ วัน นับแต่วันสุดท้ายของแต่ละไตรมาส โดยให้จัดทำ ในรูปแบบไฟล์เอกสารประเภท PDF FILE (Portable Document Format) แล้วจึงส่งข้อมูล (Upload) ผ่านทาง ระบบจัดซื้อจัดจ้างภาครัฐด้วยอิเล็กทรอนิกส์ เพื่อขึ้นประกาศในระบบเครือข่ายสารสนเทศของกรมบัญชีกลาง และของหน่วยงานของรัฐ

อนึ่ง หน่วยงานของรัฐสามารถดาวน์โหลดคู่มือการประกาศผลผู้ขนะการจัดซื้อจัดจ้างหรือผู้ได้รับ การคัดเลือก (รายไตรมาส) ได้ที่เว็บไซต์ <u>www.gprocurement.go.th</u> หัวข้อดาวน์โหลดแนะนำ/คู่มือ/ขั้นตอน การจัดซื้อจัดจ้างในระบบ e-GP/คู่มือการประกาศผลผู้ขนะการจัดซื้อจัดจ้างหรือผู้ได้รับการคัดเลือก (รายไตรมาส)

จึงเรียนมาเพื่อโปรดทราบ และแจ้งให้หน่วยงานในสังกัดและเจ้าหน้าที่ที่เกี่ยวข้องถือปฏิบัติต่อไป

ขอแสดงความนับถือ

Ann

(นางญาณี แสงครีจับทร์) ที่ปรึกษาด้านพัฒนาระบบการเงินการคลัง ปฏิบัติราชการแทน อธิบดีกรมบัญชีกลาง

กองการพัสดุภาครัฐ กลุ่มงานระเบียบว่าด้วยการพัสดุ โทรศัพท์ o ๒๑๒๗ ๗๑๘๕ – ๖ โทรสาร o ๒๑๒๗ ๗๑๘๕ – ๖